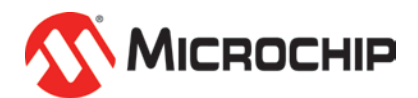

# MPLAB<sup>®</sup> Harmony 之学习篇(七) -- 如何使用调试信息系统服务

Microchip Technology Inc. MCU32产品部 资深应用工程师 戴仕勇

#### 调试信息(Debug) 系统服务:

嵌入式工程师经常会通过 UART 等打印一些调试信息,Harmony 提供了标准的系统调试 信息服务功能,支持调试信息的打印。这样,用户不需要再创建自己的打印接口等,节 省开发时间。

Debug 系统服务的消息是发给控制台(Console)系统服务的,Console 系统服务可以中转给 UART,USB CDC,APPIO。

该应用笔记采用大家最熟悉的 UART 作为调试口进行调试信息打印。

#### MHC 配置使能调试信息(Debug)系统服务:

在利用 MHC 配置之前,当然我们得先了解板子使用的哪个 UART, UART 的 TX/RX 分别 映射到的哪个 IO 口,这里以 PIC32MZ EF Starter Kit 开发板为例:

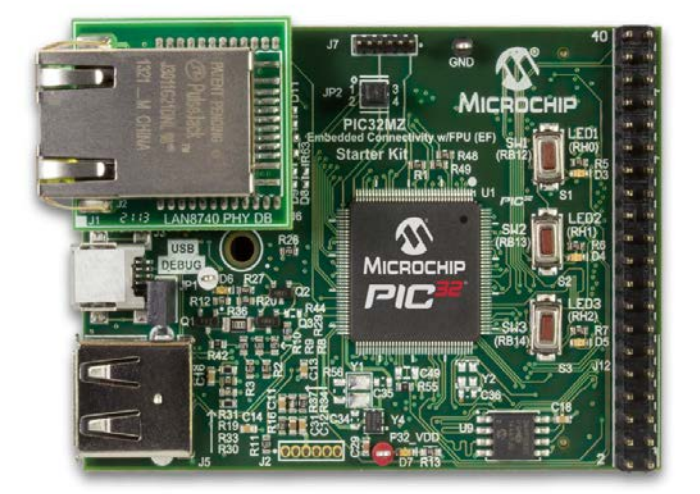

# PIC32MZ with FPU Embedded Connectivity Starter Kit (Part # DM320007)

该板上有一个 USB 转 UART 芯片通过 J11(USB Mini-B)接口连接,其 UART 连接如下图:

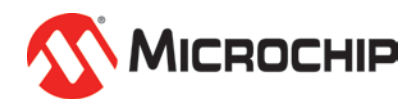

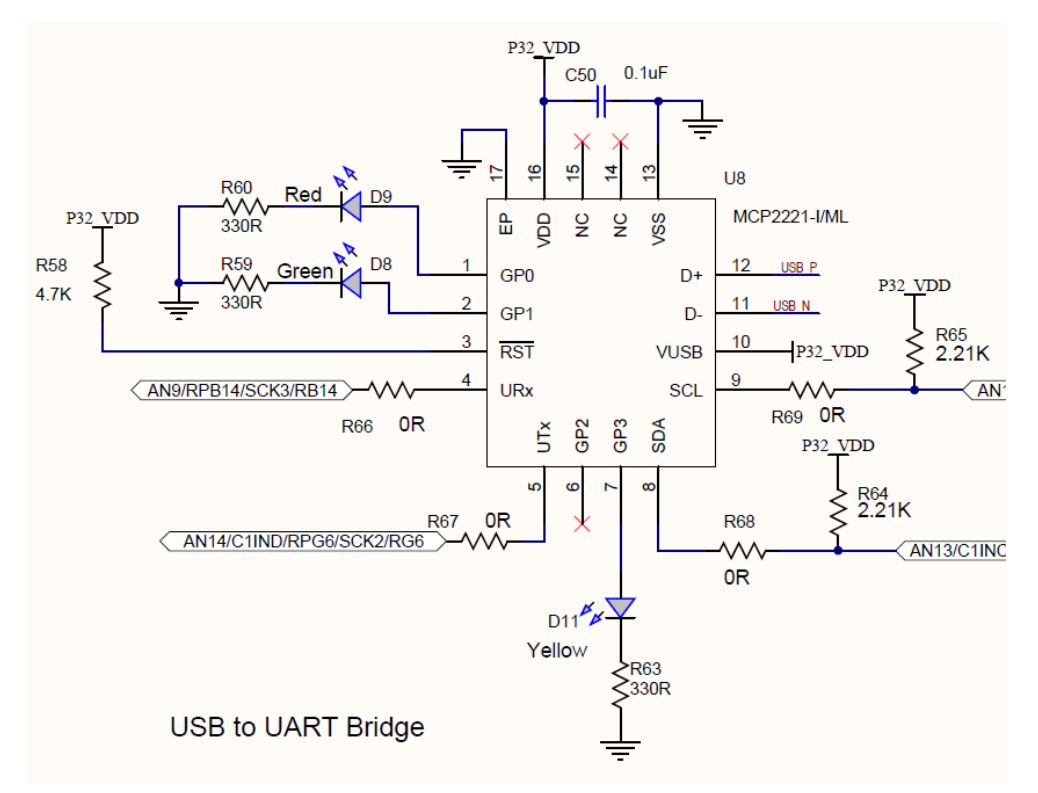

从上图可见, RPB14 和 RPG6 分别安排给了 UART 的的 TX 和 RX, 可以通过 MZ 数据手册 了解到 UART2 可以映射到这两个 IO 口。

接下来我们按照《MPLAB<sup>®</sup> Harmony 之学习篇(三)创建一个 Harmony 项目》的步骤一步步的配置系统和使能调试系统服务。

#### 1) 新建 Harmony 项目:

| 🔀 New Project                                                 |                   |                                                                                                    | x |  |  |  |  |  |  |  |
|---------------------------------------------------------------|-------------------|----------------------------------------------------------------------------------------------------|---|--|--|--|--|--|--|--|
| Steps                                                         | Name and Location |                                                                                                    |   |  |  |  |  |  |  |  |
| <ol> <li>Choose Project</li> <li>Name and Location</li> </ol> | Harmony Path:     | C: \microchip \harmony \v1_07_01                                                                                                    |   |  |  |  |  |  |  |  |
|                                                               | Project Location: | C: \microchip\harmony\v1_07_01\apps                                                                                                    |   |  |  |  |  |  |  |  |
|                                                               | Project Name:     | PIC32MZ_SystemDebug_UARI                                                                                                    |   |  |  |  |  |  |  |  |
|                                                               | Project Path:     | $.p \ inverse \ v1_07_01 \ spin \ VI_07_01 \ spin \ VI_07_01 \ spin \ VI_07_01 \ spin \ VI_07_01 \ spin \ VI_07_01 \ spin \ VI_07_01 \ spin \ VI_07_01 \ spin \ VI_07_01 \ spin \ VI_07_01 \ spin \ VI_07_01 \ spin \ Spin \ Spin$ |   |  |  |  |  |  |  |  |
|                                                               | Configuration N   | MZ_SYS_DEBUG_UARI                                                                                                    |   |  |  |  |  |  |  |  |
|                                                               | Target Device:    | PIC32MZ2048EFH144                                                                                                    |   |  |  |  |  |  |  |  |
|                                                               |                   | Note: All projects have recommended optimizations set by default.                                                                                                    |   |  |  |  |  |  |  |  |
|                                                               |                   | Kext     Finish     Cancel                                                                                                    |   |  |  |  |  |  |  |  |

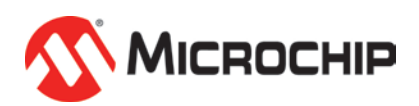

2) 进入 MHC 后配置时钟、正确的 ICSP 调试口等:

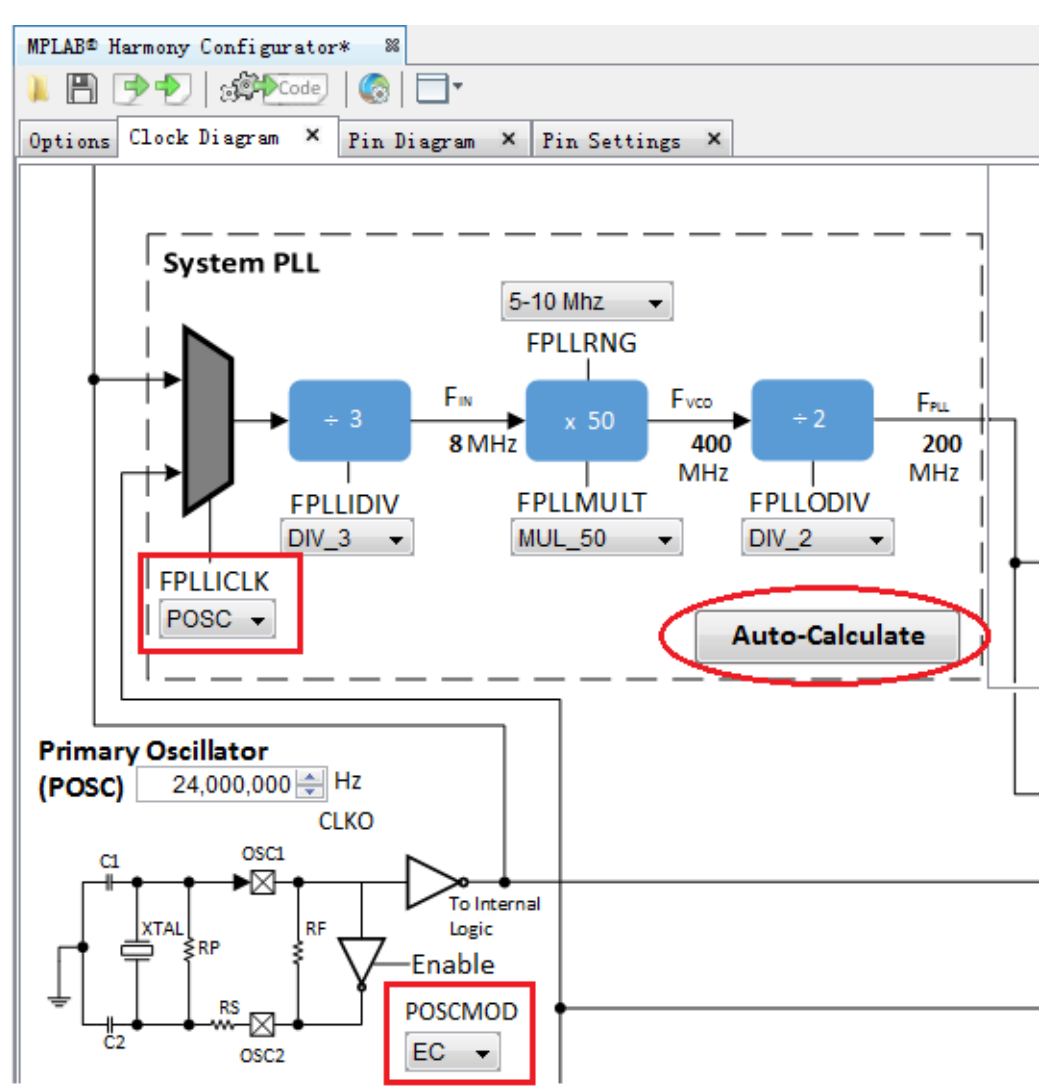

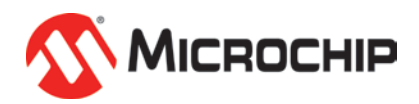

| MPLAB® Harmony Configurator 88                       |
|------------------------------------------------------|
| 🗼 🖹 🗩 Ð 🗯 🧐 🥵 🗔 🖌                                    |
| Options Clock Diagram × Pin Diagram × Pin Settings × |
| BSP Configuration                                    |
| H-Third Party Libraries                              |
| Device & Project Configuration                       |
| PIC32MZ2048EFH144 Device Configuration               |
| 📝 Set Configuration Bits?                            |
|                                                      |
|                                                      |
|                                                      |
| DEVCFGO                                              |
| Background Debugger Enable (DEBUG) OFF -             |
| JTAG Enable (JTAGEN) OFF -                           |
| ····ICE\ICD Comm Channel Select (ICESEL) ICS_PGx2 🔻  |
| Trace Enable (IRCEN) OFF -                           |
| Boot ISA Selection (BOOTISA) MIPS32 -                |

3) 使能系统服务,并在 Console 系统服务里选择 UART:

| Start Page 🕺 MPLAB® Harmony Configurator* 🕺          |
|------------------------------------------------------|
|                                                      |
| Options Clock Diagram × Pin Diagram × Pin Settings × |
| t →-Common                                           |
| Console                                              |
| 🗄 🔽 Use Console System Service?                      |
| Select Service Mode DYNAMIC 👻                        |
| 🐨 🔽 Override SIDIO?                                  |
|                                                      |
|                                                      |
| Read UARI Buffer Queue Size (1-128) 1                |
| Write UART Buffer Queue Size (1-128) 64              |
| Debug                                                |
| 🗄 🔽 Use Debug System Service?                        |
|                                                      |
| Debug Print Buffer Size 8192                         |

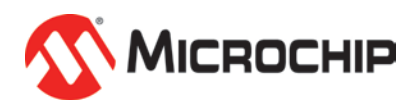

# 4) 配置 UART 驱动:

注意:

需要配置 UART 驱动为 Buffer Queue 模式,因为 Console 系统服务使用的是该方式; 而且输入使用了数据流方式,所以还得使能 "Read/Write Model Support"功能。

| MPLAB® Harmony Configurator 88                           |
|----------------------------------------------------------|
| ) E 🕑 🔁 💷 🦃 🧐 🦉 💷                                        |
| Options Clock Diagram × Pin Diagram × Pin Settings ×     |
|                                                          |
| 🖃 🔽 Use USARI Driver?                                    |
| Driver Implementation DYNAMIC 🐱                          |
| 🔽 Interrupt Mode                                         |
| Byte Model Support                                       |
| 🔽 Read\Write Model Support                               |
| 🖶 🔍 Buffer Queue Support                                 |
|                                                          |
| Number of USART Driver Clients 1                         |
| 🖃 🐨 💟 USARI Driver Instance O                            |
| ····USARI Module ID USARI_ID_2 ▼                         |
| Baud Rate 115200                                         |
| ····Transmit Interrupt Priority INT_PRIORITY_LEVEL1 -    |
| Transmit Interrupt Sub-priority INT_SUBPRIORITY_LEVELO 🗸 |
| Receive Interrupt Priority INT_PRIORITY_LEVEL1 -         |
| Receive Interrupt Sub-priority INI_SUBPRIORITY_LEVELO 🗸  |
| Error Interrupt Priority INT_PRIORITY_LEVEL1 -           |
| Error Interrupt Sub-priority INT_SUBPRIORITY_LEVEL0 -    |
| DRV_USART_OPERATION_MODE_NORMAL -                        |
| Wake On Start                                            |
| - Auto Baud                                              |
| Stop In Idle                                             |
| Baud Rate Generator Clock 100000000                      |
| Line Control DRV_USART_LINE_CONTROL_SNONE1 -             |
| Turnersit Orus Size 10                                   |
| Province Ourse Size 10                                   |
| Perer State CVC NODULE DOWED DURI FURI                   |
| Tower State SIS_MODULE_FUMER_KUN_FULL V                  |

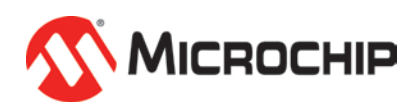

## 5) UART 引脚 PPS 配置:

| Output Pin Table ×     |          |    |    |    |    |    |    |    |    |    |    |    |    |    |
|------------------------|----------|----|----|----|----|----|----|----|----|----|----|----|----|----|
| Package: LQFP 👻        |          | 34 | 31 | 26 | 25 | 37 | 38 | 47 | 48 | 49 | 50 | 59 | 60 | 61 |
|                        |          | B  |    |    |    |    |    |    |    |    |    |    |    |    |
| Module                 | Function | 2  | 3  | 4  | 5  | 6  | 7  | 8  | 9  | 10 | 11 | 12 | 13 | 14 |
| Clock<br>(OSC ID O)    | CLKI     |    |    |    |    |    |    |    |    |    |    |    |    |    |
|                        | PGED1    |    |    |    |    |    |    |    |    |    |    |    |    |    |
| Debug                  | PGEC1    |    |    |    |    |    |    |    |    |    |    |    |    |    |
| UARI 2<br>(USARI_ID_2) | U2RX     |    |    |    |    |    |    |    |    |    |    |    |    |    |
|                        | U2TX     |    |    |    |    |    |    |    |    |    |    |    |    |    |

| Output Pin Table ×  |          |    |    |     |     |    |    |    |    |     |     |     |    |
|---------------------|----------|----|----|-----|-----|----|----|----|----|-----|-----|-----|----|
| Package: LQFP 👻     |          | 58 | 57 | 128 | 127 | 14 | 15 | 16 | 21 | 140 | 141 | 139 | 1  |
|                     |          |    |    |     | G   |    |    |    |    |     |     |     |    |
| Module              | Function | 12 | 13 | 0   | 1   | 6  | 7  | 8  | 9  | 12  | 13  | 14  | 15 |
| Clock<br>(OSC ID 0) | CLKI     |    |    |     |     |    |    |    |    |     |     |     |    |
|                     | PGED1    |    |    |     |     |    |    |    |    |     |     |     |    |
| Debug               | PGEC1    |    |    |     |     |    |    |    |    |     |     |     |    |
| VARI 2              | U2RX     |    |    |     |     |    |    |    |    |     |     |     |    |
| (USARI_ID_2)        | U2TX     |    |    |     |     |    |    |    |    |     |     |     |    |

#### 6) 生成代码:

| MPLAB® H | armony Configurator 🕺                   |              |   |
|----------|-----------------------------------------|--------------|---|
| 1 🖪 [    | D ( ) ( ) ( ) ( ) ( ) ( ) ( ) ( ) ( ) ( | 69           |   |
| Options  | Clock Dia Generate Code gram ×          | Pin Settings | × |
|          | onfiguration                            |              |   |

#### 7) 在 app.c 里增加如下测试代码:

```
void APP_Initialize (void)
```

{

}

/\* Place the App state machine in its initial state. \*/
appData.state = APP\_STATE\_INIT;

/\* TODO: Initialize your application's state machine and other\* parameters.

\*/

SYS\_MESSAGE("My first Test Message\r\n");

SYS\_PRINT("Test print: appData.state = %x\r\n", appData.state);

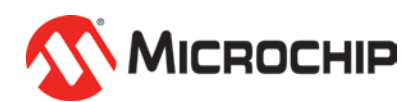

#### 8) 编译下载测试:

如果有连接到 PC, 串口助手会得到你的打印信息:

My first Test Message

Test print: appData.state = 0

| P COM14 - PuTTY                                        | × |
|--------------------------------------------------------|---|
| My first Test Message<br>Test print: appData.state = 0 | ~ |

## 附注:

建议测试环境:

- MPLAB-X V3.26 或更新;
- XC32 V1.40 或更新;
- Harmony V1.07.1 或更新;

注: Microchip 的名称和徽标组合及 MPLAB 均为 Microchip Technology Inc. 在美国和其他国家或地 区的注册商标。在此提及的所有其他商标均为各持有公司所有。